## How to Edit the Service Coordinator Field in Service Tickets When Ticket is Resolved

Last Modified on 09/23/2024 5:58 pm EDT

Use this process when you need to update the Service Coordinator field in Service Tickets but it is grayed out and cannot be edited.

| Ticket Detail       |                      |        |
|---------------------|----------------------|--------|
| Problem             | Insp-Access          | ~      |
| Secondary Problem   |                      | $\sim$ |
| Route Code          |                      | ~      |
| Expertise           | 5                    | ~      |
| Priority            | Medium               | ~      |
| Estimated Length    | 240                  |        |
| Comments            |                      | ^      |
|                     |                      | ~      |
| Service Coordinator |                      | ~      |
| Technician          | ASimmons             | ~      |
| PO #                |                      |        |
| Category            | SVC Cont             | ~      |
| Resolution          | 11 Insp DeclBillable | ~      |

## **Resolution:**

This issue is due to the ticket being in the status of Resolved. In order to make the Service Coordinator field live again, go to the front of the ticket, and remove the resolution code from the bottom right corner and save.

The Service Coordinator field will now be live and editable.

| Ticket Detail       |             |        |  |  |
|---------------------|-------------|--------|--|--|
| Problem             | Insp-Access | ~      |  |  |
| Secondary Problem   |             | ~      |  |  |
| Route Code          |             | ~      |  |  |
| Expertise           | 5           | ~      |  |  |
| Priority            | Medium      | ~      |  |  |
| Estimated Length    | 240         |        |  |  |
| Comments            |             | ^      |  |  |
|                     |             | ~      |  |  |
| Service Coordinator |             | $\sim$ |  |  |
| Technician          | ASimmons    | ~      |  |  |
| PO #                |             |        |  |  |
| Category            | SVC Cont    | ~      |  |  |
| Resolution          |             | ~      |  |  |

|                                                            |                           | · ·                        |   |
|------------------------------------------------------------|---------------------------|----------------------------|---|
| Service Coordinator                                        | Amy Bartimus              |                            |   |
| Technician                                                 | Employee                  | Name                       | ^ |
| 20.#                                                       | 1111111                   | Joe Gross                  |   |
|                                                            | 1234567890123456789013425 | 1234567890431 123456789025 |   |
| Category<br>Resolution                                     | Administrator             | Sedona Master              | 1 |
|                                                            | AlphaAPICompanyUser2      | AlphaAPI CompanyUser2      | 1 |
| Jse Payment Informa<br>None<br>Bank (4)<br>Credit Card (4) | Amy Bartimus              | Amy Bartimus               |   |
|                                                            | ANewEmployee              | ANew Employee              |   |
|                                                            | as2                       | as                         | 1 |
|                                                            | as3                       | as                         | ~ |
|                                                            |                           |                            |   |

Once the Service Coordinator is selected, save the change.

You can then also reselect the resolution code and save it to re-resolve the ticket.